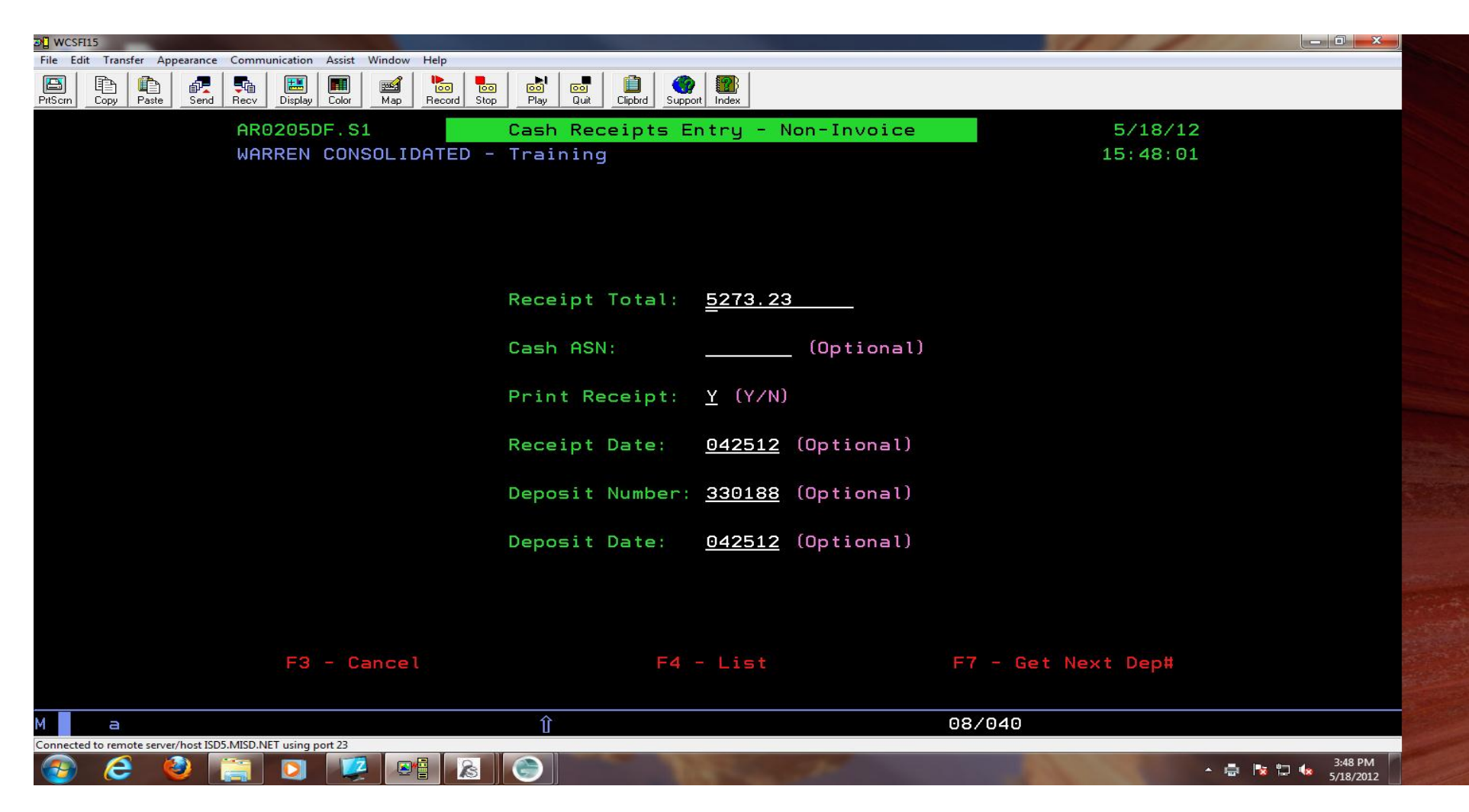

This is the cash receipts entry – non invoice for the 4/25/12 deposit that totals \$5,273.23.

| and a second second sec |                                                                                                    |                                                                                | 💌 U 📲 🗐 🕶 🖞                                                                   |
|----------------------------------------------------------------------------------------------------|----------------------------------------------------------------------------------------------------|--------------------------------------------------------------------------------|-------------------------------------------------------------------------------|
| File Edit Transfer Appearance Communication Assist Window Help                                                                                                    |                                                                                                    |                                                                                | File Home                                                                     |
| PtScrn Copy Paste Send Recv Display Color Map Record Stop                                                                                                    | Image: Support Support                                                                                                    |                                                                                | Cut                                                                           |
| AR0205DF. S2                                                                                                    | Cash Receipts Entry - Non-Invoice                                                                                                    | 5/18/12                                                                        | Paste                                                                         |
| WARREN CONSOLIDATED -                                                                                                    | Training                                                                                                    | 15:50:21                                                                       | Navigation                                                                    |
|                                                                                                    |                                                                                                    |                                                                                | Search Document                                                               |
|                                                                                                    | Receipt Tot                                                                                                    | al <u>5273.23</u>                                                              |                                                                               |
| Deposit # 330                                                                                                    | 188 Total Entered Tot                                                                                                    | al                                                                             |                                                                               |
| Date: 42                                                                                                    | 512 Remaining T                                                                                                    | otal 5273.23                                                                   | This document do<br>contain headings                                          |
| Receipt #:<br>Description: <u>33</u><br>Name: <u>33</u><br>Cash ASN: <u>7A</u><br>Cash Amount:<br>Coin Amount:<br>Check Amount:<br>Credit Card:<br>Other Amount:                                                                                                    | Date: <u>42512</u> Print: <u>N</u> (Y/N)<br><u>ELEMENTARY CAMP CROMIE</u><br><u>ELEMENTARY CAMP - CROMIE</u> (Option<br><u>90210</u> Credit ASN: <u>7L33305</u><br><u>4344.38</u> Check #: <u>9999</u> | Bill Code: <u>33CAMP</u><br>(For Desc/Crd ASN)<br>Vendor #: <u>439</u><br>nal) | To create navigati<br>create headings i<br>document by app<br>Heading Styles. |
| Total Amount:                                                                                                    | . 00                                                                                                    |                                                                                |                                                                               |
| F4 - List<br>F10 - Add To Receipt                                                                                                    | F8 - Print<br>F11 - Add To Deposit#                                                                                                    | F9 - Comments<br>F12 - Return                                                  |                                                                               |
| Ma                                                                                                    | Û                                                                                                    | 17/049                                                                         |                                                                               |
| Connected to remote server/host ISD5.MISD.NET using port 23                                                                                                    |                                                                                                    |                                                                                |                                                                               |
|                                                                                                    |                                                                                                    | ▲ 📴 🤹 3:50 P                                                                   | M<br>012 Page: 1 of 1 Words                                                   |

This is the screen for the first item on your deposit ticket (\$4,344.38). Many checks make up this total. Under check # put <u>9999</u>.

Click F10 – Add to Receipt. The system automatically enters the Receipt #.

A message will appear: "Press F10 again to add ASN(s) to receipt or press F12 to cancel." PRESS F10.

| au WCSFI15                                          |                         |                                                                            |                  |               |           | w 🚽 🤊 • 🕑 🖨 💆                                  | ]∓             |
|-----------------------------------------------------|-------------------------|----------------------------------------------------------------------------|------------------|---------------|-----------|------------------------------------------------|----------------|
| File Edit Transfer Appearance Communication         | n Assist Window Help    |                                                                            |                  |               |           | File Home Ins                                  | ert Page La    |
| PrtScm Copy Paste Send Recv Display                 | y Color Map Record Stop | Image: Display Image: Display Image: Display Image: Display Image: Display |                  |               |           | Cut                                            | Calibri (Body) |
| AR0205                                              | DF.S2                   | ash Receipts Entry - Nor                                                   | n-Invoice        | 5/18/12       |           | Format Painter                                 | <u>в / u</u>   |
| WARREN                                              | CONSOLIDATED - T        | raining                                                                    |                  | 15:53:21      |           | Navigation                                     | <del>.</del> × |
|                                                     |                         | 2                                                                          |                  |               |           | Search Document                                | ۰.<br>۲        |
|                                                     |                         |                                                                            | Receipt Total    | 5273.23       |           |                                                | A              |
|                                                     | Deposit # 3301          | 88 Total 4344.38                                                           | Intered Total    | 4344.38       |           |                                                |                |
|                                                     | Date: 425               | 12                                                                         | Remaining Total  | 928.85        |           | This document does no<br>contain headings.     | ot             |
|                                                     | <u> </u>                |                                                                            |                  |               |           | To create navigation ta                        | bs,            |
|                                                     | Receipt # NIG           | 04521 Date: 42512 Prin                                                     | • N (YZN) Bill C | ode: 33REVO   |           | create headings in you<br>document by applying | r              |
|                                                     | neeerpt #1              | <u></u>                                                                    | (For D           | esc/Crd ASN)  |           | Heading Styles.                                |                |
|                                                     | Description: 33         | REVOLVING ACCT CROMIE                                                      | Vendor           | # 439         |           |                                                |                |
|                                                     | Name:                   | REFOLFING HOOT ONOMIC                                                      | (Ontional)       | <u> </u>      |           |                                                |                |
|                                                     |                         |                                                                            |                  |               |           |                                                |                |
|                                                     | Cash ASN: 7AS           | 0210 Credit ASN: <u>7L3</u>                                                | <u>3900</u>      |               |           |                                                |                |
|                                                     | Cash Amount:            |                                                                            |                  |               |           |                                                |                |
|                                                     | Coin Amount:            |                                                                            |                  |               |           |                                                |                |
|                                                     | Check Amount: 9         | 20.00 Check #:                                                             | 9999             |               |           |                                                |                |
|                                                     | _<br>Credit Card:       |                                                                            |                  |               |           |                                                |                |
|                                                     | Other Amount:           |                                                                            |                  |               |           |                                                |                |
|                                                     | Total Amount:           | . 00                                                                       |                  |               |           |                                                |                |
|                                                     |                         |                                                                            |                  |               |           |                                                |                |
|                                                     |                         |                                                                            |                  |               |           |                                                |                |
| F4 -                                                | List                    | F8 - Print                                                                 |                  | F9 - Comments |           |                                                |                |
| F10 -                                               | Add To Receipt          | F11 - Add To Der                                                           | osit#            | F12 - Return  |           |                                                |                |
|                                                     |                         |                                                                            |                  |               |           |                                                |                |
|                                                     |                         | Пн                                                                         | 17/030           |               |           |                                                |                |
| Connected to remote server/host ISDD.WISD.NET using |                         |                                                                            |                  |               | 3:54 PM   |                                                |                |
|                                                     |                         |                                                                            |                  | · 😵           | 5/18/2012 | Page: 1 of 1 Words: 70                         | <b>Š</b>       |

Type a new number in the Bill Code line. This will change the description. Remove the information on the Name line or add something descriptive about this deposit. Type the check amount (this is the sum of several checks). Hit F10 to add.

| a 🕽 WCSFI15                                             |                                                                            |                                       | 👿 🛃 🤊 • C 🖨 🛕                                      | [≂              |
|---------------------------------------------------------|----------------------------------------------------------------------------|---------------------------------------|----------------------------------------------------|-----------------|
| File Edit Transfer Appearance Communication             | Assist Window Help                                                         |                                       | File Home Ins                                      | ert Pa          |
|                                                         | 🔟 🔤 Խ 💀 🖬 🖬 📋 🍘 🏧                                                          |                                       | Cut                                                | Calibri (E      |
| Filiping Copy Faste Send Necv Display                   |                                                                            |                                       | Paste                                              | BI              |
| AR0205DF                                                | .S2 Cash Receipts Entry - Non-Invoice                                      | 5/18/12                               | Clipboard 🕞                                        |                 |
| WARREN (                                                | CONSOLIDATED - Training                                                    | 15:57:59                              | Navigation                                         | - <del></del> X |
|                                                         |                                                                            |                                       | Search Document                                    | - م             |
|                                                         | Receipt Total                                                              | 5273.23                               |                                                    | - ×             |
| [                                                       | )eposit # <u>330188</u> Total <u>    5264.38 </u> Entered Total  _         | 5264.38                               | This document does no                              | ot              |
| [                                                       | Date: <u>42512</u> Remaining Total                                         | 8.85                                  | contain headings.                                  |                 |
|                                                         |                                                                            |                                       | To create navigation tal<br>create headings in you | ibs,<br>ir      |
| F                                                       | Receipt #: <u>NI004521</u> Date: <u>42512</u> Print: <u>N</u> (Y/N) Bill ( | Code: <u>33B00K</u>                   | document by applying<br>Heading Styles.            |                 |
|                                                         | (For D                                                                     | Desc/Crd ASN)                         |                                                    |                 |
| C C                                                     | Description: <u>33 BOOK SALES (MEDIA)</u> Vendor                           | r #: <u>437</u>                       |                                                    |                 |
| 1                                                       | Name: <u>33 BOOK SALES (MEDIA) - CROMIE</u> (Optional)                     |                                       |                                                    |                 |
| C                                                       | Cash ASN: <u>7A90210</u> Credit ASN: <u>7L33552</u>                        |                                       |                                                    |                 |
| (                                                       | Cash Amount:                                                               |                                       |                                                    |                 |
| C                                                       | Coin Amount:                                                               |                                       |                                                    |                 |
| (                                                       | Check Amount: 8.85 Check #: 1201                                           |                                       |                                                    |                 |
| (                                                       | Credit Card:                                                               |                                       |                                                    |                 |
| (                                                       | Other Amount:                                                              |                                       |                                                    |                 |
|                                                         | fotal Amount: 8.85                                                         |                                       |                                                    |                 |
|                                                         |                                                                            |                                       |                                                    |                 |
|                                                         |                                                                            |                                       |                                                    |                 |
| <b>F4</b> - Li                                          | lst F8 - Print                                                             | F9 - Comments                         |                                                    |                 |
| F10 - f                                                 | Add To Receipt                                                             | F12 - Return                          |                                                    |                 |
|                                                         | 10/07                                                                      | · · · · · · · · · · · · · · · · · · · |                                                    |                 |
| Connected to remote server/host ISD5.MISD.NET using por | t 23                                                                       |                                       |                                                    |                 |
| 🚳 🙆 🔮 📋 🖸                                               |                                                                            | ▲ 📭 👘 3:58 PM<br>▲ 🍡 👘 🔩 5/18/2012    | Page: 2 of 2 Words: 131                            |                 |

Enter the next Bill Code and Vendor Code. Type the check amount. This is for only one check. Enter the Check #.

| छ <mark>न्</mark> य WCSFI15                                    |                                                                       |                                      | W 🚽 🕈 🖉 🛱 🔬                                                                                    |
|----------------------------------------------------------------|-----------------------------------------------------------------------|--------------------------------------|------------------------------------------------------------------------------------------------|
| File Edit Transfer Appearance Communication Assist Window Help |                                                                       |                                      | File Home Inse                                                                                 |
| PtiScrin Copy Paste Send Recv Display Color Map Record         | Image: Stop Play Quit Image: Support Image: Support                   |                                      | Cut                                                                                            |
| AR0205DF.S2                                                    | Cash Receipts Entry - Non-Invoice                                     | 5/18/12                              | ✓ ✓ Format Painter                                                                             |
| WARREN CONSOLIDATED                                            | - Training                                                            | 15:58:41                             | Navigation                                                                                     |
|                                                                |                                                                       |                                      | Search Document                                                                                |
|                                                                | Receipt Total                                                         | 5273.23                              |                                                                                                |
| Deposit #                                                      | <u>330188</u> Total <u>5264.38</u> Entered Total                      |                                      |                                                                                                |
| Date:                                                          | 42512 Remaining Total                                                 | 8.85                                 | This document does no<br>contain headings.                                                     |
| Receipt #:                                                     | <u>NI004521</u> Date: <u>42512</u> Print: <u>N</u> (Y/N) Bill<br>(For | Code: <u>33BOOK</u><br>Desc/Crd ASN) | To create navigation tal<br>create headings in your<br>document by applying<br>Heading Styles. |
| Description:                                                   | 33 BOOK SALES (MEDIA) Vendo                                           | pr #: <u>437</u>                     |                                                                                                |
| Name:                                                          | <u> 33 BOOK SALES (MEDIA) - CROMIE</u> (Optional)                     |                                      |                                                                                                |
| Cash ASN:                                                      | <u>7A90210</u> Credit ASN: <u>7L33552</u>                             |                                      |                                                                                                |
| Cash Amount:                                                   |                                                                       |                                      |                                                                                                |
| Coin Amount:                                                   |                                                                       |                                      |                                                                                                |
| Check Amount                                                   | : <u>8.85</u> Check #: <u>1201</u>                                    |                                      |                                                                                                |
| Credit Card:                                                   |                                                                       |                                      |                                                                                                |
| Other Amount                                                   | £                                                                     |                                      |                                                                                                |
| Total Amount                                                   | 8.85                                                                  |                                      |                                                                                                |
|                                                                | Update Pending - Press ENTER To Update                                |                                      |                                                                                                |
|                                                                |                                                                       | FO Common to                         |                                                                                                |
| F4 - LIST                                                      | F8 - Print                                                            | F9 - Comments                        |                                                                                                |
| FIU - HOO TO RECEI                                             |                                                                       | Fiz - Return                         |                                                                                                |
| M a                                                            | Û 04/0                                                                | 64                                   |                                                                                                |
| Connected to remote server/host ISD5.MISD.NET using port 23    |                                                                       | 270.011                              |                                                                                                |
|                                                                |                                                                       | ▲ 🔀 🛱 😽 359 PM<br>▲ 🕅 😵              | Page: 2 of 2 Words: 134                                                                        |

Hit enter. The Update Pending – Press ENTER to Update message appears. Hit enter again.

RUN AN EDIT LISTING.

| 5/18/12 16.03.26<br>WARREN CONSOLIDATED - Train                              | ing R            | A/R C<br>ECEIPT DAT | ASH RECE<br>E RANGE 1 | IPTS EDIT<br>FROM: 4/     | " LIST<br>/25/12 TO | : 4/25/1       | 12                 | WCS    | TRAIN          |                 | AR0220<br>PAGE   | 1        |
|------------------------------------------------------------------------------|------------------|---------------------|-----------------------|---------------------------|---------------------|----------------|--------------------|--------|----------------|-----------------|------------------|----------|
| DESCRIPTION/NAME                                                             | RCPT DATE        | INV #/<br>RECEIPT#  | CASH/<br>DEBIT<br>ASN | BILL CD/<br>CREDIT<br>ASN | CASH<br>AMOUNT      | COIN<br>AMOUNT | CHECK              | CHECK# | CREDIT<br>CARD | OTHER<br>AMOUNT | TOTAL            |          |
| 33 BOOK SALES (MEDIA)<br>33 BOOK SALES (MEDIA) - CR                          | 4/25/12          | NI004521            | 7A90210               | 7L33552                   |                     |                | 8.85               | 120    | 1              |                 | 8.8              | 15       |
| 33 ELEMENTARY CAMP CROMIE                                                    | 4/25/12          | NI004521            | 7 <b>A</b> 90210      | 7L33305                   |                     |                | 4344.38            | 120    | -              |                 | 4344.3           | 38       |
| 33 ELEMENTARY CAMP - CROMI<br>33 REVOLVING ACCT CROMIE                       | E 4/25/12        | NI004521            | 7A90210               | 7133900                   |                     |                | 920.00             | 999    | 9              |                 | 920.0            | 00       |
|                                                                              |                  |                     |                       | N                         |                     |                |                    | 999    | 9              |                 |                  |          |
| *RECEIPT # TOTALS NI004521                                                   |                  |                     |                       |                           |                     |                | 5273.23            |        |                |                 | 5273.2           | 13       |
| *DEPOSIT # TOTALS 330188                                                     | DATE:            | 4/25/12             |                       |                           |                     |                | 5273.23            |        |                |                 | 5273.2           | 23       |
| *NON-INVOICE TOTALS                                                          |                  |                     |                       |                           |                     |                | 5273.23            |        |                |                 | 5273.2           | 23       |
| *DEPOSIT# GRAND TOTALS<br>*NON-INVOICE GRAND TOTALS<br>*INVOICE GRAND TOTALS | Your<br>deposit  |                     |                       | These<br>should           | e ASN's<br>d match  |                | 5273.23<br>5273.23 |        |                |                 | 5273.2<br>5273.2 | 13<br>23 |
| *GRAND TOTALS                                                                | ticket<br>number |                     |                       | your c                    | deposit.            |                | 5273.23            |        |                |                 | 5273.2           | 13       |

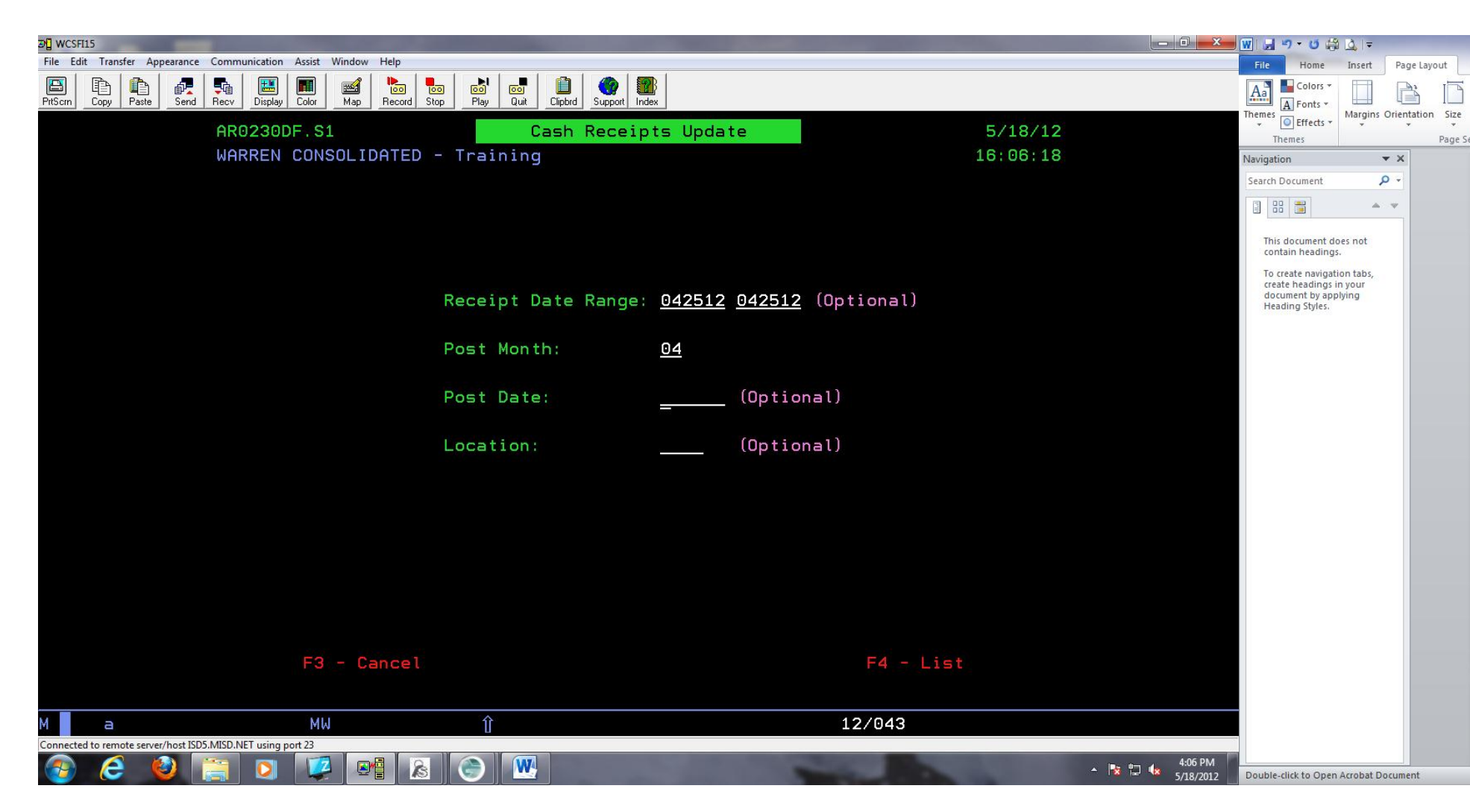

If your edit is correct, run the Cash Receipts Update. Enter the deposit date and month. 04 = April

| 5/18/12 16.19.29<br>WARREN CONSOLIDATED - Traini | .ng R     | A/R C<br>ECEIPT DAT | ASH RECEI             | ROM: 4/                   | TE<br>25/12 TO | . 4/25/        | 12      | WCS    | TRAIN          |                 | AR0220<br>PAGE | 1  |
|--------------------------------------------------|-----------|---------------------|-----------------------|---------------------------|----------------|----------------|---------|--------|----------------|-----------------|----------------|----|
| DESCRIPTION/NAME                                 | RCPT DATE | INV #/<br>RECEIPT#  | CASH/<br>DEBIT<br>ASN | BILL CD/<br>CREDIT<br>ASN | CASH<br>AMOUNT | COIN<br>AMOUNT | CHECK   | CHECK# | CREDIT<br>CARD | OTHER<br>AMOUNT | TOTAL          | ;  |
| 33 BOOK SALES (MEDIA)                            | 4/25/12   | NI004521            | 7A90210               | 7L33552                   |                |                | 8.85    | 100    |                |                 | 8.             | 85 |
| 33 ELEMENTARY CAMP CROMIE                        | 4/25/12   | NI004521            | 7A90210               | 7L33305                   |                |                | 4344.38 | 120    | 1              |                 | 4344.          | 38 |
| 33 REVOLVING ACCT CROMIE                         | 4/25/12   | NI004521            | 7 <b>A</b> 90210      | 7L33900                   |                |                | 920.00  | 999    | 9              |                 | 920.           | 00 |
| *RECEIPT # TOTALS NI004521                       |           |                     |                       |                           |                |                | 5273.23 |        |                |                 | 5273.          | 23 |
| *DEPOSIT # TOTALS 330188                         | DATE:     | 4/25/               | Match                 | es depo                   | osit           |                | 5273.23 |        |                |                 | 5273.          | 23 |
| *NON-INVOICE TOTALS                              |           |                     | ti                    | cket.                     |                |                | 5273.23 |        |                |                 | 5273.          | 23 |
| *DEPOSIT# GRAND TOTALS                           |           |                     |                       |                           | <              |                | 5273.23 |        |                |                 | 5273.          | 23 |
| *NON-INVOICE GRAND TOTALS                        |           |                     |                       |                           |                |                | 5273.23 |        |                |                 | 5273.          | 23 |
| *INVOICE GRAND TOTALS                            |           |                     |                       |                           |                |                |         |        |                |                 |                |    |
| *GRAND TOTALS                                    |           |                     |                       |                           |                |                | 5273.23 |        |                |                 | 5273.          | 23 |

| 5/18/12 16.1<br>WARREN CONSOLI                        | 19.30<br>IDATED - Trai                | ning                                    | A/R CASH | RECEIPTS UPDA | ATE - | ASN SUMM               | RY WC                                                                   | CETRAIN | AR0230<br>PAGE |
|-------------------------------------------------------|---------------------------------------|-----------------------------------------|----------|---------------|-------|------------------------|-------------------------------------------------------------------------|---------|----------------|
| ASN                                                   |                                       | AMOUNT                                  |          |               |       |                        |                                                                         |         |                |
| 7A90210<br>7L33305<br>7L33552<br>7L33900              |                                       | 5273.23<br>4344.38-<br>8.85-<br>920.00- |          |               |       |                        |                                                                         |         |                |
| TOTAL POSTED<br>TOTAL POSTED                          | DEBIT<br>CREDIT                       | 5273.23<br>5273.23-                     |          |               |       |                        |                                                                         |         |                |
| JOURNAL<br>POST MONTH<br>JOURNAL DATE<br>JOURNAL TYPE | CR04251201<br>04/201<br>5/18/12<br>CR | CASH RECEIPTS                           | 5        |               |       | Post mo<br>mo<br>Journ | onth is the same as th<br>nth of the deposit.<br>al is the Cash Receipt | he<br>t |                |
|                                                       |                                       |                                         |          |               |       |                        | number.                                                                 |         |                |

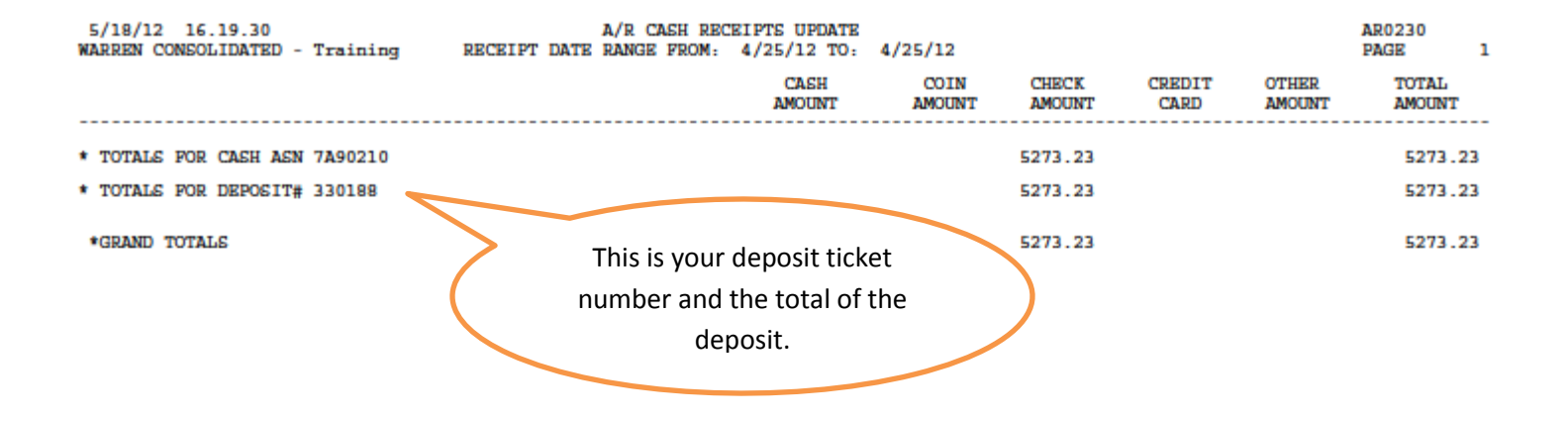